# 为通过FMC的FTD上的安全客户端身份验证配置 证书映射

| 目录                           |
|------------------------------|
|                              |
| <u>先决条件</u>                  |
| <u>要求</u>                    |
| <u>使用的组件</u>                 |
| 背暑信息                         |
|                              |
|                              |
|                              |
| <u>FMC中的配置</u>               |
| <u>步骤1:配置FTD接口</u>           |
| <u>第二步:确认思科安全客户端许可证</u>      |
| <u>第三步:添加IPv4地址池</u>         |
| <u>第四步:添加组策略</u>             |
| <u>第五步:添加FTD证书</u>           |
| <u>第六步:为工程师连接配置文件添加策略分配</u>  |
| <u>步骤 7.配置工程师连接配置文件的详细信息</u> |
| 步骤 8为工程师连接配置文件配置安全客户端映像      |
| <u>步骤 9为工程师连接配置文件配置访问和证书</u> |
| 步骤 10确认工程师连接配置文件的摘要          |
| 步骤 11为管理器VPN客户端添加连接配置文件      |
| 步骤 12添加证书映 <u>射</u>          |
| 步骤 13将证书映射绑定到连接配置文件          |
| 在FTD CLI中确认                  |
| 在VPN客户端中确认                   |
| 步骤1:确认客户端证书                  |
| <u>第二步:确认CA</u>              |
| <u>验证</u>                    |
| <u>步骤1:启动VPN连接</u>           |
| <u>第二步:确认FMC中的活动会话</u>       |
| <u>第三步:在FTD CLI中确认VPN会话</u>  |
| <u>故障排除</u>                  |
| 相关信息                         |
|                              |

# 简介

本文档介绍如何使用证书映射进行身份验证,通过FMC在FTD上设置带SSL的Cisco安全客户端。

# 先决条件

### 要求

Cisco 建议您了解以下主题:

- 思科Firepower管理中心(FMC)
- 防火墙威胁防御(FTD)虚拟
- VPN身份验证流程

### 使用的组件

- 思科VMWare Firepower管理中心7.4.1
- 思科防火墙威胁防御虚拟7.4.1
- 思科安全客户端5.1.3.62

本文档中的信息都是基于特定实验室环境中的设备编写的。本文档中使用的所有设备最初均采用原 始(默认)配置。如果您的网络处于活动状态,请确保您了解所有命令的潜在影响。

# 背景信息

证书映射是在VPN连接中使用的方法,其中客户端证书映射到本地用户帐户,或者证书中的属性用 于授权目的。此过程使用数字证书作为标识用户或设备的方式。通过使用证书映射,它利用SSL协 议对用户进行身份验证,而无需他们输入凭证。

本文档介绍如何使用SSL证书中的公用名对Cisco安全客户端进行身份验证。

这些证书中包含用于授权目的的公用名称。

- CA : ftd-ra-ca-common-name
- 工程师VPN客户端证书:vpnEngineerClientCN
- 管理器VPN客户端证书:vpnManagerClientCN
- 服务器证书: 192.168.1.200

# 网络图

下图显示本文档示例中使用的拓扑。

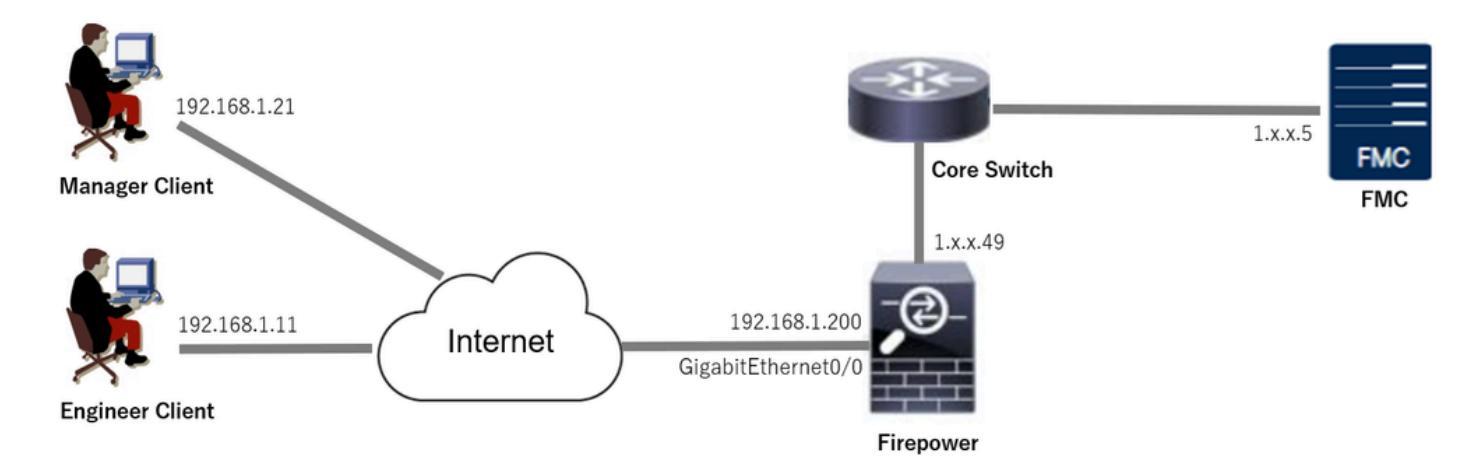

网络图

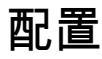

FMC中的配置

步骤1:配置FTD接口

导航到设备>设备管理,编辑目标FTD设备,在接口中为FTD配置外部接口选项卡。

对于GigabitEthernet0/0,

- 名称 : outside
- 安全区域:outsideZone
- IP地址: 192.168.1.200/24

| Firewall Management Center<br>Devices / Secure Firewall Interfaces                           | Overview     | Analysis | Policies | Devices | Objects  | Integration          |              | Deplo            | y Q     | ¢         | ¢ ( | admin ~        | cisco S     | SECURE |
|----------------------------------------------------------------------------------------------|--------------|----------|----------|---------|----------|----------------------|--------------|------------------|---------|-----------|-----|----------------|-------------|--------|
| 1.12.000.49<br>Cisco Firepower Threat Defense for VMware<br>Device Routing Interfaces Initia | ne Sets DHCP | VTEP     |          |         |          |                      |              |                  |         |           |     |                | avo         | Cancel |
| All Interfaces Virtual Tunnels                                                               |              |          |          |         |          |                      |              | Q Search by name |         |           | Syn | nc Device      | Add Interfa | aces ¥ |
| Interface                                                                                    | Logical Name | Туре     | Security | Zones   | MAC Addr | ess (Active/Standby) | IP Address   |                  | Path M  | lonitorin | g   | Virtual Router |             |        |
| Management0/0                                                                                | management   | Physical |          |         |          |                      |              |                  | Disable | d         |     | Global         |             | ०.≺:   |
| GigabitEthemet0/0                                                                            | outside      | Physical | outsideZ | one     |          |                      | 192.168.1.20 | 0/24(Static)     | Disable | d         |     | Global         |             | /      |

FTD接口

第二步:确认思科安全客户端许可证

导航到设备>设备管理,编辑目标FTD设备,在设备选项卡中确认Cisco安全客户端许可证。

| Firewall Management Center<br>Devices / Secure Firewall Device Summary | Overview Analys        | is Policies Devices                                                                  | Objects Integration                               |               | Deploy     | ९ 💕 🌣 🙆               | admin 🗸 🤺       | SECURE |
|------------------------------------------------------------------------|------------------------|--------------------------------------------------------------------------------------|---------------------------------------------------|---------------|------------|-----------------------|-----------------|--------|
| 1.5.49<br>Cisco Firepower Threat Defense for VMware                    |                        | License                                                                              |                                                   | Ø             |            |                       |                 |        |
| Device Routing Interfaces Inline S                                     | Sets DHCP VTEP         | License Types                                                                        |                                                   |               |            |                       |                 |        |
|                                                                        |                        | Performance Tier:                                                                    | FTDv5 - 100 Mbps                                  | •             |            |                       |                 |        |
| General                                                                | 1.1                    | Essentials:                                                                          |                                                   | m             |            |                       |                 | D G    |
| Name:                                                                  | 1.51013.4              | Export-Controlled Features:                                                          |                                                   |               | Cis        | co Firepower Threat I | Defense for VMw | vare   |
| Transfer Packets:                                                      | Ye                     | Malware Defense:                                                                     |                                                   |               |            |                       | 9A33F35A/       | vsu    |
| Troubleshoot:                                                          | Logs CLI Download      | 100                                                                                  |                                                   |               |            | 20                    | 24-06-14 07:38  | 3:47   |
| Mode:                                                                  | Route                  | IP5:                                                                                 |                                                   | Zone:         |            |                       | UTC (UTC+0      | :00)   |
| Compliance Mode:                                                       | Non-                   | Carrier:                                                                             |                                                   | n:            |            |                       | 7               | .4.1   |
| Performance Profile:                                                   | Defaul                 | URL:                                                                                 |                                                   | Zone s        | etting for |                       | UTC (UTC+0      | :00)   |
| TLS Crypto Acceleration:                                               | Disable                | Secure Client Premier:                                                               |                                                   | based I       | Rules:     |                       |                 |        |
|                                                                        |                        | Secure Client Advantage:                                                             |                                                   |               |            |                       |                 |        |
| Device Configuration:                                                  | Import Export Download | Secure Client VPN Only:                                                              |                                                   |               |            |                       |                 |        |
| OnBoarding Method:                                                     | Registration Ke        | If a device already has Secure Client VPM                                            | N Only they cannot have                           |               |            |                       |                 |        |
|                                                                        |                        | Secure Client Premier or Secure Client A<br>has Secure Client Premier or Secure Clie | idvantage. If a device<br>int Advantage it cannot |               |            |                       |                 |        |
| Inspection Engine                                                      |                        | have secure client VPN Only                                                          |                                                   | geme          | ent        |                       | 1               |        |
| Inspection Engine:                                                     | Snort                  |                                                                                      |                                                   | Cancel Source | t Address: |                       | 1.1151          |        |
| Revert to Snort 2                                                      |                        |                                                                                      |                                                   | dary A        | Address:   |                       |                 |        |

安全客户端许可证

### 第三步:添加IPv4地址池

导航到对象>对象管理>地址池> IPv4池,点击添加IPv4池按钮。

| Firewall Manageme             | nt Center Overview Analysis Policies Devices Objects Integration                                                                              | Deploy 🔍 💕 🌣 🖗       | admin ~ +de-de- SECURE |
|-------------------------------|----------------------------------------------------------------------------------------------------|----------------------|------------------------|
| > AAA Server                  | IPv4 Pools                                                                                                    | Add IPv4 Pools Q Fil | ter                    |
| Access List     Address Dools | IPv4 pool contains list of IPv4 addresses, it is used for management/diagnostic interface with clustering, or for VPN remote access profiles. |                      |                        |
| IPv4 Pools                    |                                                                                                    |                      |                        |
| IPv6 Pools                    | Name                                                                                                    | Value                | Override               |
| Application Filters           | No records to display                                                                                                    |                      |                        |
| AS Path                       |                                                                                                    |                      |                        |

添加IPv4地址池

输入必要信息,为工程师VPN客户端创建IPv4地址池。

- 名称 : ftd-vpn-engineer-pool
- IPv4地址范围:172.16.1.100-172.16.1.110
- 掩码: 255.255.255.0

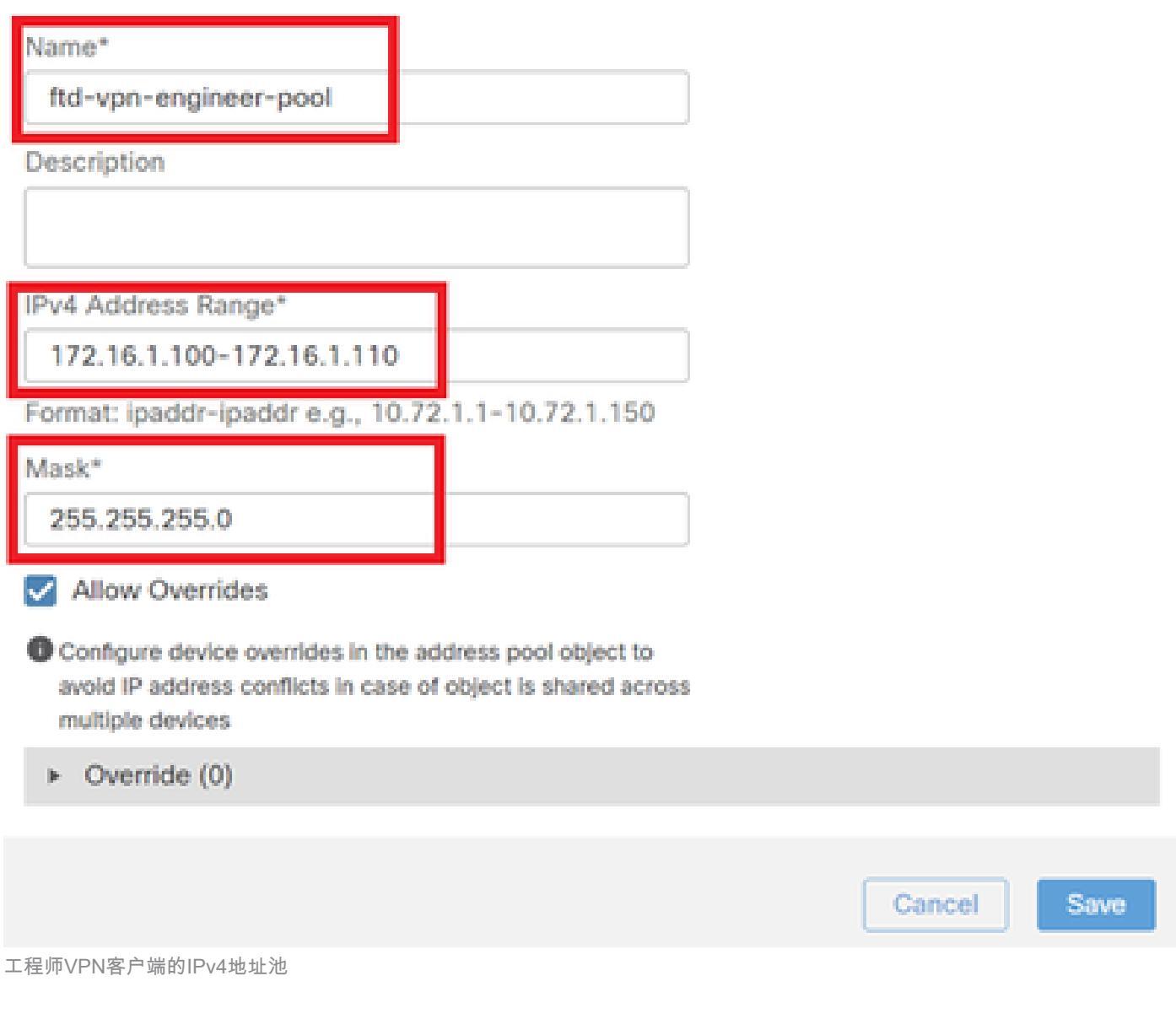

0

输入必要信息,为管理器VPN客户端创建IPv4地址池。

- 名称:ftd-vpn-manager-pool
- IPv4地址范围:172.16.1.120-172.16.1.130
- 掩码: 255.255.255.0

| Name*                                                                                                    |                           |                     |
|----------------------------------------------------------------------------------------------------|---------------------------|---------------------|
| ttd-vpn-manager-pool                                                                                                    |                           |                     |
| Description                                                                                                    |                           |                     |
|                                                                                                    |                           |                     |
| IPv4 Address Range*                                                                                                    |                           |                     |
| 172.16.1.120-172.16.1.130                                                                                                    |                           |                     |
| Format: ipaddr-ipaddr e.g., 10.72.1.1-10.72.1.150                                                                                                    |                           |                     |
| Mask*                                                                                                    |                           |                     |
| 255.255.255.0                                                                                                    |                           |                     |
| <ul> <li>Configure device overrides in the address pool object to avoid IP address conflicts in case of object is shared across multiple devices</li> <li>Override (0)</li> </ul>                                                                                                    |                           |                     |
|                                                                                                    | Cancel                    | Save                |
| Manager VPN客户端的IPv4地址池                                                                                                    |                           |                     |
| 确认新的IPv4地址池。                                                                                                    |                           |                     |
| Firewall Management Center Overview Analysis Policies Devices Objects Integration                                                                                                    | Deploy Q 💕 🕻              | admin ~ dudu SECURE |
| AAA Server     Access Liat     Address Pools     IPv4 Pool contains list of IPv4 addresses, it is used for management/diagnostic interface with clustering, or for VPN remote access profiles.     IPv4 pool contains list of IPv4 addresses, it is used for management/diagnostic interface with clustering, or for VPN remote access profiles. | Add IPv4 Pools            | Q Filter            |
| IPv6 Pools Name<br>Application Filters                                                                                                    | Value                     | Override            |
| AS Path ftd-vpn-engineer-pool BED Template ftd-vpn-manager-pool                                                                                                    | 172.16.1.100-172.16.1.110 | • /*                |
| Cipher Suite List                                                                                                    |                           | · / I               |

新的IPv4地址池

第四步:添加组策略

导航到对象>对象管理> VPN >组策略,点击添加组策略按钮。

Ø

| Firewall Management<br>Objects / Object Management | Center Overview                                               | Analysis            | Policies Device       | es Objects           | Integration                                             | Deploy Q 🗳 🌣 🍘 admin 🕈                                   | cisco SECURE     |
|----------------------------------------------------|---------------------------------------------------------------|---------------------|-----------------------|----------------------|---------------------------------------------------------|----------------------------------------------------------|------------------|
| PKI     Policy List     Port                       | Group Policy                                                  |                     |                       |                      |                                                         | Add Group Policy Q Filter                                |                  |
| > Prefix List<br>Route Map                         | A Group Policy is a set of att<br>current connection profile. | tribute and value p | airs, stored in a gro | up policy object, th | at define the remote access VPN experience.The RADIUS a | authorization server assigns the group policy or it is o | btained from the |
| > Security Intelligence                            | Name                                                          |                     |                       |                      |                                                         |                                                          |                  |
| Sinkhole<br>SLA Monitor                            | DfltGrpPolicy                                                 |                     |                       |                      |                                                         |                                                          | Z i              |
| Time Range                                         |                                                               |                     |                       |                      |                                                         |                                                          |                  |
| Tunnel Zone                                        |                                                               |                     |                       |                      |                                                         |                                                          |                  |
| URL<br>Variable Set                                |                                                               |                     |                       |                      |                                                         |                                                          |                  |
| VLAN Tag                                           |                                                               |                     |                       |                      |                                                         |                                                          |                  |
| Certificate Map                                    |                                                               |                     |                       |                      |                                                         |                                                          |                  |
| Custom Attribute<br>Group Policy                   |                                                               |                     |                       |                      |                                                         |                                                          |                  |

添加组策略

输入必要信息,为工程师VPN客户端创建组策略。

- 名称:ftd-vpn-engineer-grp
- VPN协议:SSL

# Add Group Policy

| Name:*<br>ftd-vpn-engineer-gr | P                                                                                                   |
|-------------------------------|----------------------------------------------------------------------------------------------------|
| Description:                  |                                                                                                    |
| General Secure                | Client Advanced                                                                                     |
| VPN Protocols                 | VPN Tunnel Protocol:<br>Specify the VPN tunnel types that user can use. At least one tunneling mode |
| Banner                        | SSL                                                                                                 |
| DNS/WINS                      | IPsec-IKEv2                                                                                         |
| Split Tunneling               |                                                                                                    |
| 工程师VPN客户端的组策略                 |                                                                                                    |

0

#### 输入必要信息,为管理器VPN客户端创建组策略。

- 名称:ftd-vpn-manager-grp
- VPN协议:SSL

# Add Group Policy

| Name:*<br>ftd-vpn-mana | ger-grp                                                                                             |
|------------------------|----------------------------------------------------------------------------------------------------|
| Description:           |                                                                                                    |
| General                | Secure Client Advanced                                                                              |
| VPN Protocols          | VPN Tunnel Protocol:<br>Specify the VPN tunnel types that user can use. At least one tunneling mode |
| Banner                 | must be configured for users to connect over a VPN tunnel.                                          |
| DNS/WINS               | IPsec-IKEv2                                                                                         |
| Split Tunneling        |                                                                                                    |
| 管理器VPN客户端的组制           | <b>度略</b>                                                                                           |

# 确认新的组策略。

| Firewall Management     | t Center Overview                                        | Analysis            | Policies         | Devices        | Objects          | Integration                                                     | Deploy      | Q       | ¢        | ¢ 0      | admin $\sim$     | cisco SECURE   |
|-------------------------|----------------------------------------------------------|---------------------|------------------|----------------|------------------|-----------------------------------------------------------------|-------------|---------|----------|----------|------------------|----------------|
| > PKI                   |                                                          |                     |                  |                |                  |                                                                 |             |         |          |          |                  |                |
| Policy List             | Group Policy                                             |                     |                  |                |                  |                                                                 | Add Gr      | oup Po  | licy     | Q, Filte | r                |                |
| Port                    |                                                          |                     |                  |                |                  |                                                                 |             |         |          |          |                  |                |
| > Prefix List           | A Group Policy is a set of<br>current connection profile | attribute and value | ue pairs, stored | f in a group p | olicy object, th | at define the remote access VPN experience. The RADIUS authoriz | ation serve | r assig | ns the ç | roup po  | licy or it is ob | ained from the |
| Route Map               | current connection prome                                 |                     |                  |                |                  |                                                                 |             |         |          |          |                  |                |
| > Security Intelligence | Name                                                     |                     |                  |                |                  |                                                                 |             |         |          |          |                  |                |
| Sinkhole                | DftGroPolicy                                             |                     |                  |                |                  |                                                                 |             |         |          |          |                  | 1=             |
| SLA Monitor             | ontoip: oney                                             | _                   |                  |                |                  |                                                                 |             |         |          |          |                  | · · ·          |
| Time Range              | ftd-vpn-engineer-grp                                     |                     |                  |                |                  |                                                                 |             |         |          |          |                  | 11             |
| Time Zone               | ftd-vpn-manager-grp                                      |                     |                  |                |                  |                                                                 |             |         |          |          |                  | 11             |
| Tunnel Zone             |                                                          | -                   |                  |                |                  |                                                                 |             |         |          |          |                  |                |

新建组策略

# 第五步:添加FTD证书

导航到对象>对象管理> PKI >证书注册,点击添加证书注册按钮。

| Firewall Management<br>Objects / Object Management | Center Overview               | Analysis           | Policies         | Devices      | Objects           | Integration                                                   | Deploy                | २ 🔮 🌣                                                                                                    | Ø admin v        | cisco SECURE |
|----------------------------------------------------|-------------------------------|--------------------|------------------|--------------|-------------------|---------------------------------------------------------------|-----------------------|----------------------------------------------------------------------------------------------------|------------------|--------------|
| Cipher Suite List                                  | Cart Enrollmont               |                    |                  |              |                   |                                                               | Add Oad Far           | the section of the section of the se |                  |              |
| > Community List                                   | Cert Enrollment               |                    |                  |              |                   |                                                               | Add Cert Enro         | silment C                                                                                                    |                  |              |
| DHCP IPv6 Pool                                     | A certificate enrollment obje | ect contains the C | ertification A   | uthority (CA | ) server informat | tion and enrollment parameters that are required for creating | a Certificate Signing | Requests (CS                                                                                                    | Rs) and obtainin | Identity     |
| > Distinguished Name                               | Certificates from the specifi | ed CA. These ac    | tivities occur i | n your Priva | te Key Infrastruc | ture (PKI).                                                   |                       |                                                                                                    |                  |              |
| DNS Server Group                                   |                               |                    |                  |              |                   |                                                               |                       |                                                                                                    |                  |              |
| > External Attributes                              | Name                          |                    |                  |              |                   |                                                               |                       | Туре                                                                                                    | Override         |              |
| File List                                          |                               |                    |                  |              |                   | No records to display                                         |                       |                                                                                                    |                  |              |
| > FlexConfig                                       |                               |                    |                  |              |                   |                                                               |                       |                                                                                                    |                  |              |
| Geolocation                                        |                               |                    |                  |              |                   |                                                               |                       |                                                                                                    |                  |              |
| Interface                                          |                               |                    |                  |              |                   |                                                               |                       |                                                                                                    |                  |              |
| Key Chain                                          |                               |                    |                  |              |                   |                                                               |                       |                                                                                                    |                  |              |
| Network                                            |                               |                    |                  |              |                   |                                                               |                       |                                                                                                    |                  |              |
| ∨ ркі                                              |                               |                    |                  |              |                   |                                                               |                       |                                                                                                    |                  |              |
| Cert Enrollment                                    |                               |                    |                  |              |                   |                                                               |                       |                                                                                                    |                  |              |
| External Cert Groups                               |                               |                    |                  |              |                   |                                                               |                       |                                                                                                    |                  |              |
|                                                    |                               |                    |                  |              |                   |                                                               |                       |                                                                                                    |                  |              |

0

输入FTD证书的必要信息,并从本地计算机导入PKCS12文件。

- 名称 : ftd-vpn-cert
- 注册类型:PKCS12文件

# Add Cert Enrollment

| Name*<br>ftd-vpn-cert<br>Description                                                                                                    |       |
|----------------------------------------------------------------------------------------------------|-------|
| This certificate is already enrolled on devices.Remove the enrolment from Device>Certificate page to edit/delete this Certificate.                                                                                                    |       |
| Enrollment Type:       PKCS12 File         PKCS12 File*:       ftdCert.pfx         Browse PKCS12 File         Passphrase*:                                                                                                    |       |
| Validation Usage: Validation Usage: Skip Check for CA flag in basic constraints of the CA Certificate                                                                                                    |       |
| Cancel Sav<br>证书注册详细信息<br>确认新证书注册。                                                                                                    | 8     |
| Firewall Management Center   Objects / Object Management     Objects / Object Management     Cipher Suite List   Community List DHCP IPv6 Pool Distinguished Name DNS Server Group External Attributes File List DNS rever Group DNS Server Group DNS Server Group DNS | ECURE |

0

新证书注册

## 导航到设备>证书,点击添加按钮。

| Firewall Management Center<br>Devices / Certificates | Overview Analysis | Policies Devices Objects    | Integration           | Deploy | ۹ ( | P 🗘 🛛 | admin ∨ | cisco SECURE |
|------------------------------------------------------|-------------------|-----------------------------|-----------------------|--------|-----|-------|---------|--------------|
| Filter All Certificates                              |                   |                             |                       |        |     |       |         | Add          |
| Name Domain                                          | Enrollment Type   | Identity Certificate Expiry | CA Certificate Expiry | Status |     |       |         |              |
|                                                      |                   | No certificate              | s Add Certificates    |        |     |       |         | ·            |

添加FTD证书

输入将新证书注册绑定到FTD所需的信息。

- 设备:1.x.x.49
- 证书注册:ftd-vpn-cert

# Add New Certificate

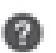

Add a new certificate to the device using cert enrollment object which is used to generate CA and identify certificate.

| ¥ |        |
|---|--------|
|   |        |
| ¥ |        |
|   | Ψ<br>Ψ |

Cert Enrollment Details:

| Name:            | ftd-vpn-cert |
|------------------|--------------|
| Enrollment Type: | PKCS12 file  |
| Enrollment URL:  | N/A          |

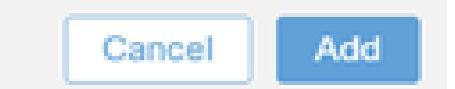

将证书绑定到FTD

确认证书绑定的状态。

| Ę  | Firewall Manageme<br>Devices / Certificates | nt Center | Overview A     | Analysis | Policies            | Devices  | Objects | Integration           |        | Deploy | ٩ | 6 | ¢ 0 | adm | in ~ en | see SECU | JRE |
|----|---------------------------------------------|-----------|----------------|----------|---------------------|----------|---------|-----------------------|--------|--------|---|---|-----|-----|---------|----------|-----|
| Fi | lter<br>All Certificates                    | ¥         |                |          |                     |          |         |                       |        |        |   |   |     |     |         | Add      | Ì   |
|    | Name                                        | Domain    | Enrollment Typ | pe I     | Identity Certificat | e Expiry |         | CA Certificate Expiry | Status |        |   |   |     |     |         |          | Ш   |
|    | ∽ com 1.5.3 k.5.49                          |           |                |          |                     |          |         |                       |        |        |   |   |     | -   | ÷       | 1        | 1   |
|    | ftd-vpn-cert                                | Global    | PKCS12 file    | J        | un 16, 2025         |          |         | Jun 16, 2029          | CA ID  |        |   |   |     | +   | PC      | ì        | L   |

证书绑定的状态

### 第六步:为工程师连接配置文件添加策略分配

### 导航到设备> VPN >远程访问,点击添加按钮。

| Firewall Management Center Overview Anatysis       | Policies Devices Objects Integration |               | Deploy Q 💕 🌣 🔞 | admin ~ strate SECURE |  |  |
|----------------------------------------------------|--------------------------------------|---------------|----------------|-----------------------|--|--|
|                                                    |                                      |               |                | Add                   |  |  |
| Name                                               | Status                               | Last Modified |                |                       |  |  |
| No configuration available Add a new configuration |                                      |               |                |                       |  |  |

添加远程访问VPN

# 输入必要信息,然后点击"下一步"按钮。

- 名称:ftd-vpn-engineer
- VPN协议:SSL
- 目标设备:1.x.x.49

| Firewall Management Center Overview Analysis Policies Devices Objects Integration                                                                                                    | Deploy Q                                                                                                    | 💰 🌣 🕲 admin 🗸 🖓  |
|----------------------------------------------------------------------------------------------------|----------------------------------------------------------------------------------------------------|------------------|
| Remote Access VPN Policy Wizard         Policy Assignment          ② Connection Profile         ③ Secure Client          ④ Access & Certificate                                                                                                    | nary                                                                                                    |                  |
| Targeted Devices and Protocols     This wizard will guide you through the required minimal steps to configure the Remote Access VPN policy with a new user-defined connection profile.     Name:*   Itd-vpn-engineer   Description:   Description:   Image: State   Image: State   Image: State   State   Image: State   Image: State <td><ul> <li>Before You Start</li> <li>Before you start, ensure the following configuration elements to be in place to complete Remote Access VPN Policy.</li> <li>Authentication Server</li> <li>Configure LOCAL or Realm or RADIUS Server Group or SSO to authenticate VPN clients.</li> <li>Secure Client Package</li> <li>Make sure you have Secure Client package for VPN client downloaded or you have the relevant Clico client download it during the wizard.</li> <li>Device Interface</li> <li>Make sure should be already configured on targeted devices so that they can bu used as a security zone interface group to enable VPN access.</li> </ul></td> <td></td> | <ul> <li>Before You Start</li> <li>Before you start, ensure the following configuration elements to be in place to complete Remote Access VPN Policy.</li> <li>Authentication Server</li> <li>Configure LOCAL or Realm or RADIUS Server Group or SSO to authenticate VPN clients.</li> <li>Secure Client Package</li> <li>Make sure you have Secure Client package for VPN client downloaded or you have the relevant Clico client download it during the wizard.</li> <li>Device Interface</li> <li>Make sure should be already configured on targeted devices so that they can bu used as a security zone interface group to enable VPN access.</li> </ul> |                  |
| 4                                                                                                    |                                                                                                    | Cancel Back Next |

策略分配

步骤 7.配置工程师连接配置文件的详细信息

输入必要信息,然后点击"下一步"按钮。

- 身份验证方法: 仅客户端证书
- Username From Certificate:映射特定字段

- 主字段: CN (公用名)
- 辅助字段:OU(组织单位)
- IPv4地址池:ftd-vpn-engineer-pool
- 组策略:ftd-vpn-engineer-grp

| Firewall Management Center Overview Devices / VPN / Setup Wizard Overview | Analysis Policies Devices Objects Integration                                                                                                    | Deploy | ٩ | 6 | > 0    | admin $\vee$ | eisco SECURE |
|---------------------------------------------------------------------------|----------------------------------------------------------------------------------------------------|--------|---|---|--------|--------------|--------------|
| Remote Access VPN Policy Wizard                                           |                                                                                                    |        |   |   |        |              |              |
| 1 Policy Assignment 2 Connection Profile                                  | 3 Secure Client 4 Access & Certificate 5 Summary                                                                                                    |        |   |   |        |              |              |
|                                                                           | Connection Profile:                                                                                                    |        |   |   |        |              |              |
|                                                                           | Connection Profiles specify the tunnel group policies for a VPN connection. These policies pertain to creating the<br>tunnel itself, how AAA is accomplished and how addresses are assigned. They also include user attributes, which<br>are defined in group policies. |        |   |   |        |              |              |
|                                                                           | Connection Profile Name:*  ftd-vpn-engineer                                                                                                    |        |   |   |        |              |              |
|                                                                           | This name is configured as a connection alias, it can be used to connect to the VPN gateway                                                                                                    |        |   |   |        |              |              |
|                                                                           | Authentication, Authorization & Accounting (AAA):                                                                                                    |        |   |   |        |              |              |
|                                                                           | Specify the method of authentication (AAA, certificates or both), and the AAA servers that will be used for VPN connections.                                                                                                    |        |   |   |        |              |              |
|                                                                           | Authentication Method: Client Certificate Only                                                                                                    |        |   |   |        |              |              |
|                                                                           | Username From Omap specific field Use entire DN (Distinguished Name) as username                                                                                                    |        |   |   |        |              |              |
|                                                                           | Primary Field: CN (Common Name)                                                                                                    |        |   |   |        |              |              |
|                                                                           | Secondary Field: OU (Organisational Unit)                                                                                                    |        |   |   |        |              |              |
|                                                                           | Authorization Server: (Realm or RADIUS) +                                                                                                    |        |   |   |        |              |              |
|                                                                           | Accounting Server: (NADUUS) +                                                                                                    |        |   |   |        |              |              |
|                                                                           | Client Address Assignment:                                                                                                    |        |   |   |        |              |              |
|                                                                           | Client IP address can be assigned from AAA server, DHCP server and IP address pools. When multiple options are                                                                                                    |        |   |   |        |              |              |
|                                                                           | Use AAA Server (Realm or RADIUS only)                                                                                                    |        |   |   |        |              |              |
|                                                                           | Use DHCP Servers                                                                                                    |        |   |   |        |              |              |
|                                                                           | Use IP Address Pools                                                                                                    |        |   |   |        |              |              |
|                                                                           | IPv4 Address Pools: ftd-vpn-engineer-pool                                                                                                    |        |   |   |        |              |              |
|                                                                           | IPv6 Address Pools:                                                                                                    |        |   |   |        |              |              |
|                                                                           | Group Policy:                                                                                                    |        |   |   |        |              |              |
|                                                                           | A group policy is a collection of user-oriented session attributes which are assigned to client when a VPN<br>connection is established. Select or create a Group Policy object.                                                                                        |        |   |   |        |              |              |
|                                                                           | Group Policy:* ftd-vpn-engineer-grp +                                                                                                    |        |   |   |        |              |              |
|                                                                           | Edit Group Policy                                                                                                    |        |   |   |        |              |              |
| <                                                                         |                                                                                                    |        |   |   |        |              | •            |
|                                                                           |                                                                                                    |        |   |   | Cancel | Back         | Next         |

连接配置文件的详细信息

步骤 8为工程师连接配置文件配置安全客户端映像

选择安全客户端映像文件并单击Nextbutton。

| Firewall Management Center Ov<br>Devices / VPN / Setup Wizard | rview Analysis Policies Devices Objects Integration                                                                                                    | Deploy | ۹ 🚱 | ¢ 0    | admin $\sim$ | cisco SECURE |
|---------------------------------------------------------------|----------------------------------------------------------------------------------------------------|--------|-----|--------|--------------|--------------|
| Remote Access VPN Policy Wizar                                | 1                                                                                                    |        |     |        |              |              |
| 1 Policy Assignment 2 Connection Profile                      | 3 Secure Client 4 Access & Certificate 5 Summary                                                                                                    |        |     |        |              |              |
|                                                               | Remote<br>User Secure Client Internet Outside User Inside Corporate<br>Resources                                                                                                    |        |     |        |              | ĺ            |
|                                                               | Secure Client Image                                                                                                    |        |     |        |              |              |
|                                                               | The VPN gateway can automatically download the latest Secure Client package to the client device when the VPN<br>connection is initiated. Minimize connection setup time by choosing the appropriate OS for the selected package. |        |     |        |              |              |
|                                                               | Download Secure Client packages from Cisco Software Download Center.                                                                                                    |        |     |        |              |              |
|                                                               | Show Re-order buttons +                                                                                                    |        |     |        |              |              |
|                                                               | Secure Client File Object Name Secure Client Package Name Operating System                                                                                                    |        |     |        |              |              |
|                                                               | cisco-secure-client-win-5.1.3.6 cisco-secure-client-win-5.1.3.62-webdeplo Windows                                                                                                    |        |     |        |              |              |
|                                                               |                                                                                                    |        |     |        |              |              |
| 4                                                             |                                                                                                    |        |     |        |              |              |
|                                                               |                                                                                                    |        |     | Cancel | Back         | Next         |

选择安全客户端

### 步骤 9为工程师连接配置文件配置访问和证书

为接口组/安全区域和证书注册项选择值,然后单击下一步按钮。

- 接口组/安全区域:outsideZone
- 证书注册:ftd-vpn-cert

| Firewall Management Center Overview     | Analysis Policies Devices Objects Integration                                                                                                    | Deploy Q 💕 🌣 🍘 admin 🗸 🔐 SECURE |
|-----------------------------------------|----------------------------------------------------------------------------------------------------|---------------------------------|
| Remote Access VPN Policy Wizard         |                                                                                                    |                                 |
| Policy Assignment     Onnection Profile | 3) Secure Client 6) Summary                                                                                                    |                                 |
|                                         |                                                                                                    |                                 |
|                                         | Network Interface for Incoming VPN Access                                                                                                    |                                 |
|                                         | Select or create an Interface Group or a Security Zone that contains the network interfaces users<br>will access for VPN connections.                                                 |                                 |
|                                         | Interface group/Security Zone:* outsideZone +                                                                                                    |                                 |
|                                         | Enable DTLS on member interfaces                                                                                                    |                                 |
|                                         | All the devices must have interfaces as part of the Interface Group/Security Zone selected.                                                                                           |                                 |
|                                         | Device Certificates                                                                                                    |                                 |
|                                         | Device certificate (also called Identity certificate) identifies the VPN gateway to the remote access<br>clients. Select a certificate which is used to authenticate the VPN gateway. |                                 |
|                                         | Certificate Enrollment:* ftd-vpn-cert +                                                                                                    |                                 |
|                                         | Access Control for VPN Traffic                                                                                                    |                                 |
|                                         | All decrypted traffic in the VPN tunnel is subjected to the Access Control Policy by default. Select<br>this option to bypass decrypted traffic from the Access Control Policy.       |                                 |
|                                         | Bypass Access Control policy for decrypted traffic (sysopt permit-vpn)<br>This option hunasses the access Control Policy inspection but VDN filter &CI and                            |                                 |
|                                         |                                                                                                    | Cancel Back Next                |

访问和证书的详细信息

#### 步骤 10确认工程师连接配置文件的摘要

确认为远程访问VPN策略输入的信息,然后单击Finish按钮。

| Firewall Management Center<br>Devices / VPN / Setup Wizard | r Overview Analysis Po                                                                                                    | vlicies Devices Objects Integra                                                                                       | ion Deplo                                                                                                    | y Q 🚱 🌣 🚱 admin 🗸 🕬 SECURE |
|------------------------------------------------------------|----------------------------------------------------------------------------------------------------|----------------------------------------------------------------------------------------------------|----------------------------------------------------------------------------------------------------|----------------------------|
| Remote Access VPN Policy                                   | / Wizard                                                                                                    | t (4) Access & Certificate                                                                                            | Summary                                                                                                    |                            |
| Policy Assignment 2 Conne                                  | ctotion Profile       3 Secure Client         Remote Access VPN Policy C         Firewall Management Center will conf         Name:         Device Targets:         Connection Profile:         Connection Profile:         Connection Alias:         AAA:         Authentication Method:         Username From Certificate:         Authorization Server:         Address Assignment:         Address Assignment:         Address Assignment:         Address Pools (IPv6):         Group Poliop:         Secure Client Images:         Interface Objects:         Device Certificates: | t4 Access & Certificate<br>Configuration<br>hgure an RA VPN Policy with the following sett<br>ftd-vpn-engineer<br>1.1 | <ul> <li>Additional Configuration Requirements         Atter the wizard completes, the following         configuration needs to be completed for VPN to         work on all device targets.         <ul> <li>Access Control Policy Update</li> <li>An Access Control Policy Update</li> <li>An Access Control rule must be defined to allow             VPN trafic on all targeted devices.             <li>NAT Exemption</li></li></ul></li></ul> |                            |
| 4                                                          |                                                                                                    |                                                                                                    |                                                                                                    | Cancel Back Finish         |

远程访问VPN策略的详细信息

## 步骤 11为管理器VPN客户端添加连接配置文件

## 导航到设备> VPN >远程访问>连接配置文件,点击+按钮。

| Firewall Management Center Overview Devices / VPN / Edit Connection Profile Overview | Analysis Policies Devices Objects Integration                                      | Deploy Q 🥩 🌣           | admin ~ divide SECURE       |
|--------------------------------------------------------------------------------------|------------------------------------------------------------------------------------|------------------------|-----------------------------|
| ftd-vpn-engineer                                                                     |                                                                                    |                        | Save Cancel                 |
| Enter Description                                                                    |                                                                                    |                        |                             |
|                                                                                      |                                                                                    |                        | Policy Assignments (1)      |
| Connection Drofile Associated associated                                             |                                                                                    | Local Realm: None      | Dynamic Access Policy: None |
| Connection Profile Access interfaces Advanced                                        |                                                                                    |                        |                             |
|                                                                                      |                                                                                    |                        | +                           |
| Name                                                                                 | AAA                                                                                | Group Policy           |                             |
| DefaultWEBVPNGroup                                                                   | Authentication: None<br>Authorization: None<br>Accounting: None                    | DfltGrpPolicy          | /1                          |
| ftd-vpn-engineer                                                                     | Authentication: Client Certificate Only<br>Authorization: None<br>Accounting: None | R ftd-vpn-engineer-grp | /1                          |

为管理器VPN客户端添加连接配置文件

# 输入连接配置文件的必要信息,然后单击Save按钮。

- 名称:ftd-vpn-manager
- 组策略:ftd-vpn-manager-grp
- IPv4地址池:ftd-vpn-manager-pool

# Add Connection Profile

| Connection Profile:*      | ftd-vpn-manager     |     |
|---------------------------|---------------------|-----|
| Group Policy:*            | ftd-vpn-manager-grp | • + |
| Client Address Assignment | AAA Aliases         |     |

IP Address for the remote clients can be assigned from local IP Address pools/DHCP Servers/AAA. Servers. Configure the 'Client Address Assignment Policy' in the Advanced tab to define the assignment criteria.

Address Pools:

| Name                 | IP Address Range          |                      |
|----------------------|---------------------------|----------------------|
| ftd-vpn-manager-pool | 172.16.1.120-172.16.1.130 | ftd-vpn-manager-pool |

| DHCP Servers: |                        |        | +    |
|---------------|------------------------|--------|------|
| Name          | DHCP Server IP Address |        |      |
|               |                        |        |      |
|               |                        |        |      |
|               |                        | Cancel | Same |

管理器VPN客户端的连接配置文件的详细信息

# 确认新添加的连接配置文件。

| Firewall Management Center<br>Devices / VPN / Edit Connection Profile | Analysis Policies Devices                                                          | Objects Integration |                        | Deploy Q 💕 🌣 🚱   | admin ~ distance SECURE                               |
|-----------------------------------------------------------------------|------------------------------------------------------------------------------------|---------------------|------------------------|------------------|-------------------------------------------------------|
| ftd-vpn-engineer                                                      |                                                                                    |                     |                        | You have unsaved | changes Save Cancel                                   |
| Enter Description                                                     |                                                                                    |                     | Lo                     | cal Realm: None  | Policy Assignments (1)<br>Dynamic Access Policy: None |
| Connection Profile Access Interfaces Advanced                         |                                                                                    |                     |                        |                  |                                                       |
|                                                                       |                                                                                    |                     |                        |                  | +                                                     |
| Name                                                                  | AAA                                                                                |                     | Group Policy           |                  |                                                       |
| DefaultWEBVPNGroup                                                    | Authentication: None<br>Authorization: None<br>Accounting: None                    |                     | DfltGrpPolicy          |                  | /1                                                    |
| ftd-vpn-engineer                                                      | Authentication: Client Certificate Only<br>Authorization: None<br>Accounting: None | /                   | E ftd-vpn-engineer-grp |                  | /1                                                    |
| ftd-vpn-manager                                                       | Authentication: Client Certificate Only<br>Authorization: None<br>Accounting: None | 1                   | R ftd-vpn-manager-grp  |                  | /1                                                    |

+

导航到对象>对象管理> VPN >证书映射,点击添加证书映射按钮。

| Firewall Managemen<br>Objects / Object Management | t Center Overview            | Analysis Policies                                          | Devices Objects                         | Integration                                      | Deploy Q 🚱 🌣 🕼 admin                                             | · dividir SECURE  |
|---------------------------------------------------|------------------------------|------------------------------------------------------------|-----------------------------------------|--------------------------------------------------|------------------------------------------------------------------|-------------------|
| > PKI                                             |                              |                                                            |                                         | -                                                |                                                                  |                   |
| Policy List                                       | Certificate Map              |                                                            |                                         |                                                  | Add Certificate Map                                              |                   |
| Port                                              |                              |                                                            |                                         |                                                  |                                                                  |                   |
| > Prefix List                                     | connection is associated wit | ed to provide an association<br>h the specified connection | n between a received certit<br>profile. | cate and a Remote Access VPN connection profile. | If a received certificate matches the rules contained in the cer | tificate map, the |
| Route Map                                         |                              |                                                            |                                         |                                                  |                                                                  |                   |
| > Security Intelligence                           | Name                         |                                                            |                                         |                                                  | Value                                                            |                   |
| Sinkhole                                          |                              |                                                            |                                         |                                                  |                                                                  |                   |
| SLA Monitor                                       |                              |                                                            |                                         | No records to display                            |                                                                  |                   |
| Time Range                                        |                              |                                                            |                                         |                                                  |                                                                  |                   |
| Time Zone                                         |                              |                                                            |                                         |                                                  |                                                                  |                   |
| Tunnel Zone                                       |                              |                                                            |                                         |                                                  |                                                                  |                   |
| URL                                               |                              |                                                            |                                         |                                                  |                                                                  |                   |
| Variable Set                                      |                              |                                                            |                                         |                                                  |                                                                  |                   |
| VLAN Tag                                          |                              |                                                            |                                         |                                                  |                                                                  |                   |
| V VPN                                             |                              |                                                            |                                         |                                                  |                                                                  |                   |
| Certificate Map                                   |                              |                                                            |                                         |                                                  |                                                                  |                   |
| Custom Attribute                                  |                              |                                                            |                                         |                                                  |                                                                  |                   |

添加证书映射

输入工程师VPN客户端的证书映射的必需信息,然后单击Save按钮。

- 映射名称 : cert-map-engineer
- 映射规则:CN(公用名)等于vpnEngineerClientCN

| Map Name*:        |
|-------------------|
| cert-map-engineer |

#### Mapping Rule

Add Rule

Configure the certificate matching rule

| # | Field   | Component        | Operator | Value           |     |
|---|---------|------------------|----------|-----------------|-----|
| 1 | Subject | CN (Common Name) | Equals   | vpnEngineerClie | / 1 |

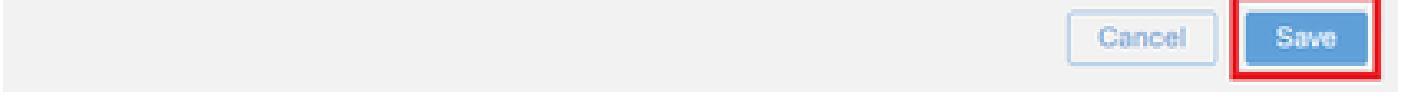

工程师客户端的证书映射

输入管理器VPN客户端的证书映射的必需信息,然后单击Save按钮。

- 映射名称 : cert-map-manager
- 映射规则:CN(公用名)等于vpnManagerClientCN

0

| Map Name*:       |
|------------------|
| cert-map-manager |
|                  |

#### Mapping Rule

Configure the certificate matching rule

| # | Field   | Component        | Operator | Value          |   |   |
|---|---------|------------------|----------|----------------|---|---|
| 1 | Subject | CN (Common Name) | Equals   | vpnManagerClie | / | Ì |

|                 | Cancel | Save |
|-----------------|--------|------|
| Manager客户端的证书映射 |        |      |

# 确认新添加的证书映射。

| Firewall Manageme<br>Objects / Object Manageme | t Center Overview Analysis Policies Devices Objects Integration Deploy Q 🧬                                                                                                    | 🔅 🕜 admin 🗸           | diado SECURE    |
|------------------------------------------------|----------------------------------------------------------------------------------------------------|-----------------------|-----------------|
| > PKI                                          | Certificate Man                                                                                                    | a                     |                 |
| Port                                           |                                                                                                    |                       |                 |
| > Prefix List                                  | Certificate Map Object is used to provide an association between a received certificate and a Remote Access VPN connection profile. If a received certificate matches the rules<br>connection is associated with the specified connection profile. | contained in the cert | ficate map, the |
| Route Map                                      |                                                                                                    |                       |                 |
| > Security Intelligence                        | Name                                                                                                    | Value                 |                 |
| Sinkhole                                       | cert-map-engineer 1                                                                                                    | 1 Criteria            | 13              |
| SLA Monitor                                    |                                                                                                    |                       | ~               |
| Time Range                                     | cert-map-manager 1                                                                                                    | 1 Criteria            | /1              |

新证书映射

步骤 13将证书映射绑定到连接配置文件

导航到Devices > VPN > Remote Access,编辑ftd-vpn-engineer。 然后,导航到Advanced > Certificate Maps,点击Add Mapping按钮。

0

Add Rule

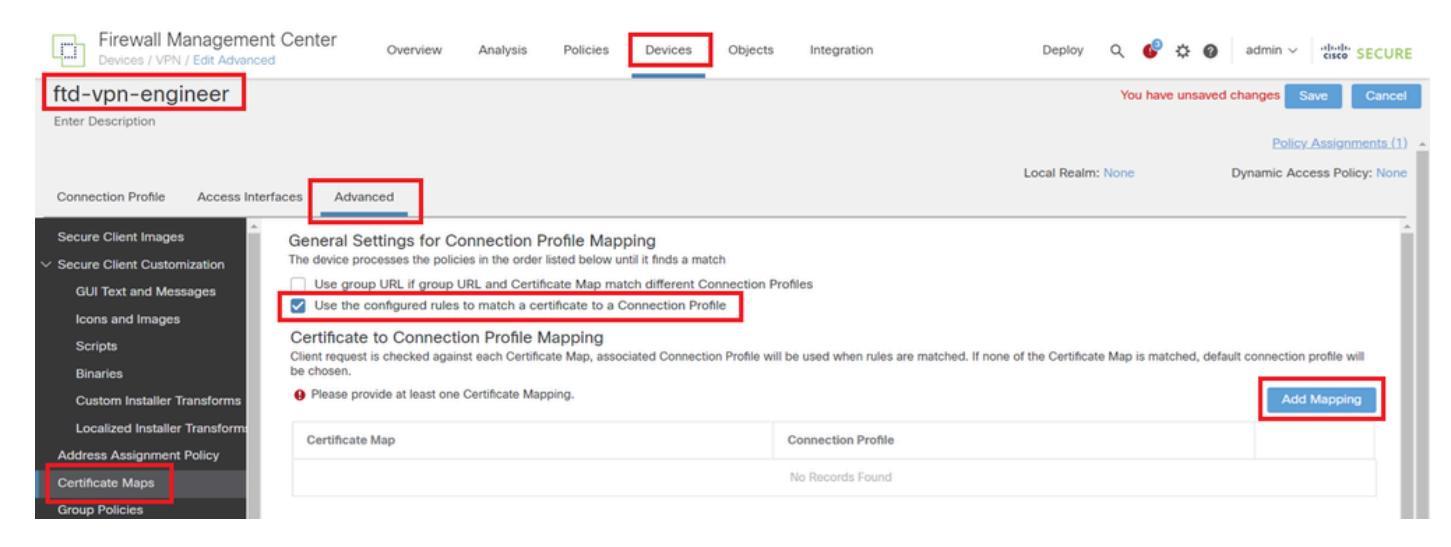

绑定证书映射

将证书映射绑定到工程师VPN客户端的连接配置文件。

- 证书映射名称:cert-map-engineer
- Connection Profile: ftd-vpn-engineer

# Add Connection Profile to Certificate Map

Choose a Certificate Map and associate Connection Profiles to selected Certficate Map.

2

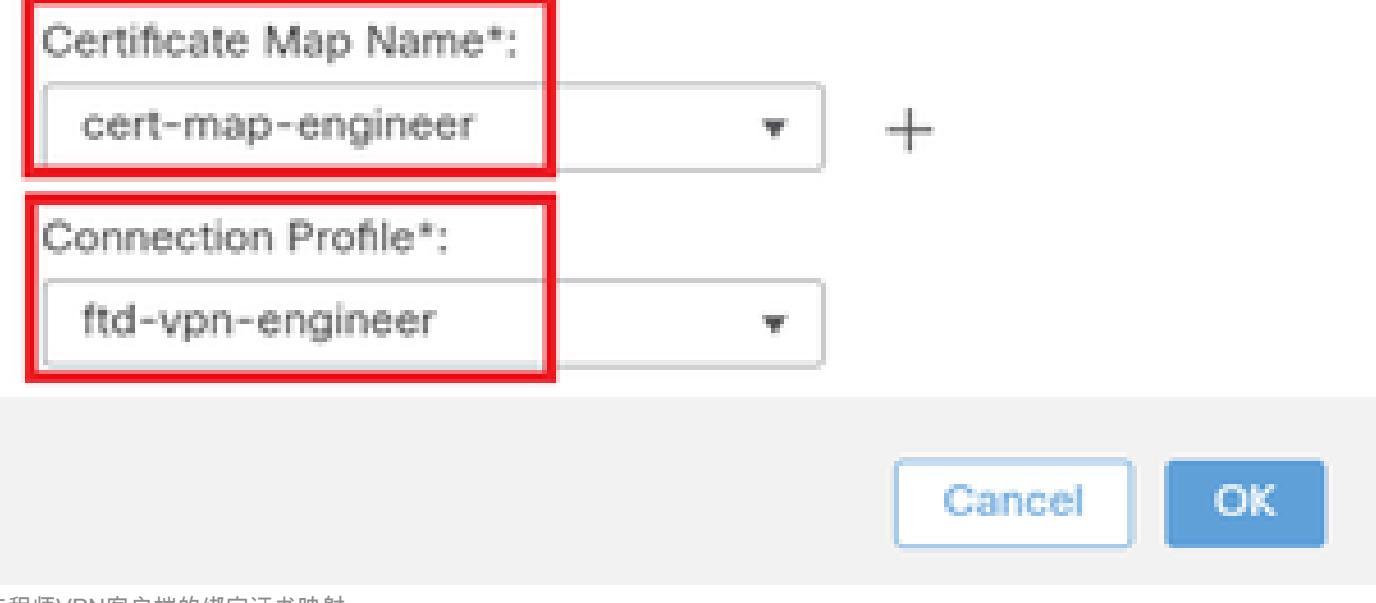

工程师VPN客户端的绑定证书映射

将证书映射绑定到管理器VPN客户端的连接配置文件。

- 证书映射名称:cert-map-manager
- 连接配置文件:ftd-vpn-manager

Choose a Certificate Map and associate Connection Profiles to selected Certficate Map.

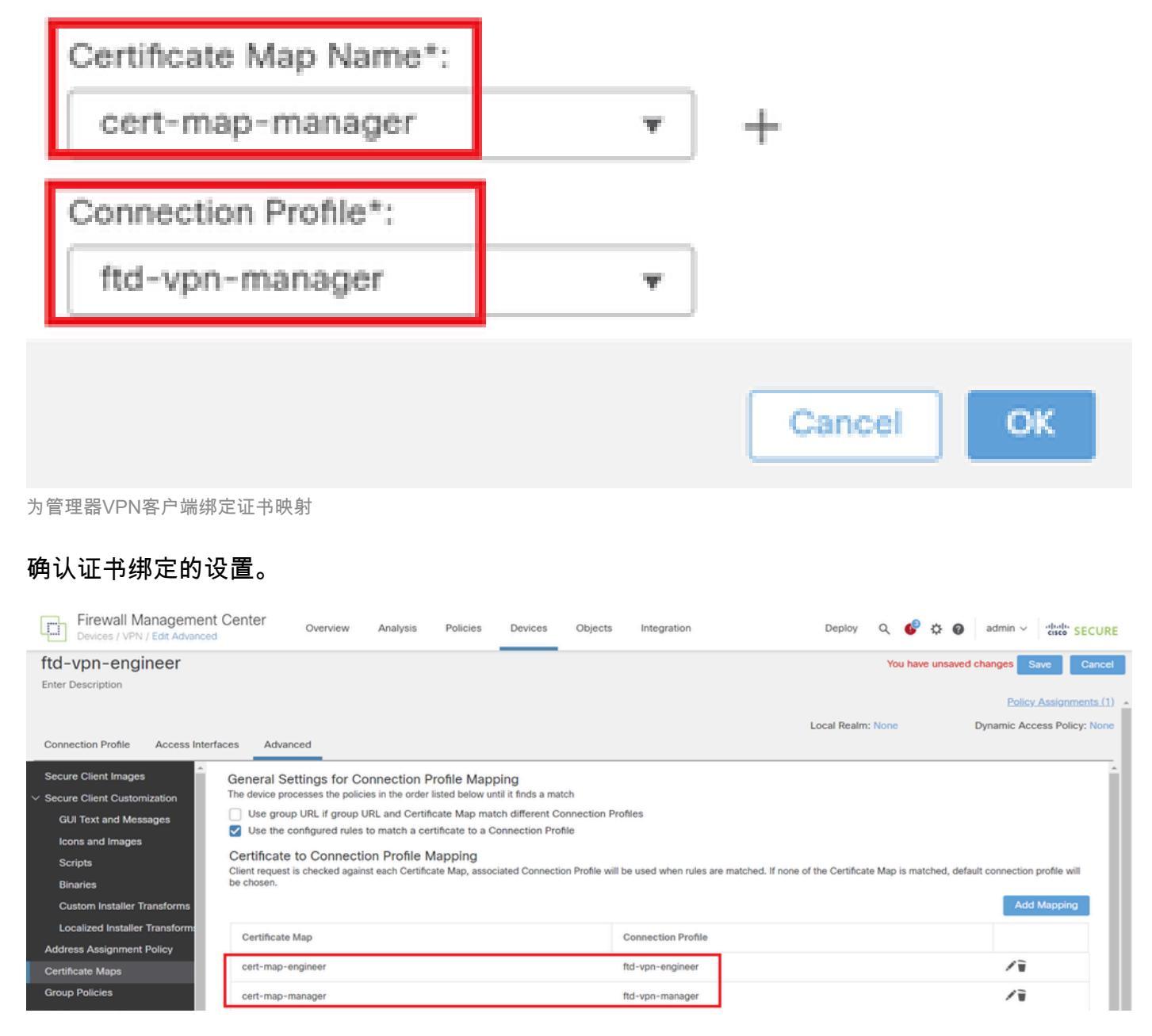

确认证书绑定

在FTD CLI中确认

从FMC部署后,在FTD CLI中确认VPN连接设置。

// Defines IP of interface
interface GigabitEthernet0/0

nameif outside security-level 0 ip address 192.168.1.200 255.255.255.0 // Defines a pool of addresses ip local pool ftd-vpn-engineer-pool 172.16.1.100-172.16.1.110 mask 255.255.255.0 ip local pool ftd-vpn-manager-pool 172.16.1.120-172.16.1.130 mask 255.255.255.0 // Defines Trustpoint for Server Certificate crypto ca trustpoint ftd-vpn-cert keypair ftd-vpn-cert crl configure // Server Certificate Chain crypto ca certificate chain ftd-vpn-cert certificate 22413df584b6726c 3082037c 30820264 a0030201 02020822 413df584 b6726c30 0d06092a 864886f7 quit certificate ca 5242a02e0db6f7fd 3082036c 30820254 a0030201 02020852 42a02e0d b6f7fd30 0d06092a 864886f7 . . . . . . quit // Defines Certificate Map for Engineer VPN Clients crypto ca certificate map cert-map-engineer 10 subject-name attr cn eq vpnEngineerClientCN // Defines Certificate Map for Manager VPN Clients crypto ca certificate map cert-map-manager 10 subject-name attr cn eq vpnManagerClientCN // Configures the FTD to allow Cisco Secure Client connections and the valid Cisco Secure Client images webvpn enable outside http-headers hsts-server enable max-age 31536000 include-sub-domains no preload hsts-client enable x-content-type-options x-xss-protection content-security-policy anyconnect image disk0:/csm/cisco-secure-client-win-5.1.3.62-webdeploy-k9.pkg 1 regex "Windows" anyconnect enable tunnel-group-list enable cache disable certificate-group-map cert-map-engineer 10 ftd-vpn-engineer certificate-group-map cert-map-manager 10 ftd-vpn-manager error-recovery disable // Configures the group-policy to allow SSL connections from manager VPN clients group-policy ftd-vpn-manager-grp internal group-policy ftd-vpn-manager-grp attributes banner none wins-server none dns-server none

dhcp-network-scope none vpn-simultaneous-logins 3 vpn-idle-timeout 30 vpn-idle-timeout alert-interval 1 vpn-session-timeout none vpn-session-timeout alert-interval 1 vpn-filter none vpn-tunnel-protocol ikev2 ssl-client split-tunnel-policy tunnelall ipv6-split-tunnel-policy tunnelall split-tunnel-network-list none default-domain none split-dns none split-tunnel-all-dns disable client-bypass-protocol disable vlan none address-pools none webvpn anyconnect ssl dtls enable anyconnect mtu 1406 anyconnect firewall-rule client-interface public none anyconnect firewall-rule client-interface private none anyconnect ssl keepalive 20 anyconnect ssl rekey time none anyconnect ssl rekey method none anyconnect dpd-interval client 30 anyconnect dpd-interval gateway 30 anyconnect ssl compression none anyconnect dtls compression none anyconnect modules value none anyconnect ask none default anyconnect anyconnect ssl df-bit-ignore disable // Configures the group-policy to allow SSL connections from engineer VPN clients group-policy ftd-vpn-engineer-grp internal group-policy ftd-vpn-engineer-grp attributes banner none wins-server none dns-server none dhcp-network-scope none vpn-simultaneous-logins 3 vpn-idle-timeout 30 vpn-idle-timeout alert-interval 1 vpn-session-timeout none vpn-session-timeout alert-interval 1 vpn-filter none vpn-tunnel-protocol ssl-client split-tunnel-policy tunnelall ipv6-split-tunnel-policy tunnelall split-tunnel-network-list none default-domain none split-dns none split-tunnel-all-dns disable client-bypass-protocol disable vlan none address-pools none webvpn anyconnect ssl dtls enable anyconnect mtu 1406 anyconnect firewall-rule client-interface public none anyconnect firewall-rule client-interface private none anyconnect ssl keepalive 20

anyconnect ssl rekey time none anyconnect ssl rekey method none anyconnect dpd-interval client 30 anyconnect dpd-interval gateway 30 anyconnect ssl compression none anyconnect dtls compression none anyconnect modules value none anyconnect ask none default anyconnect anyconnect ssl df-bit-ignore disable

// Configures the tunnel-group to use the certificate authentication for engineer VPN clients
tunnel-group ftd-vpn-engineer type remote-access
tunnel-group ftd-vpn-engineer general-attributes
address-pool ftd-vpn-engineer-pool
default-group-policy ftd-vpn-engineer-grp
tunnel-group ftd-vpn-engineer webvpn-attributes
authentication certificate
group-alias ftd-vpn-engineer enable

// Configures the tunnel-group to use the certificate authentication for manager VPN clients
tunnel-group ftd-vpn-manager type remote-access
tunnel-group ftd-vpn-manager general-attributes
address-pool ftd-vpn-manager-pool
default-group-policy ftd-vpn-manager-grp
tunnel-group ftd-vpn-manager webvpn-attributes
authentication certificate

### 在VPN客户端中确认

步骤1:确认客户端证书

在工程师VPN客户端中,导航到证书-当前用户>个人>证书,检查用于身份验证的客户端证书。

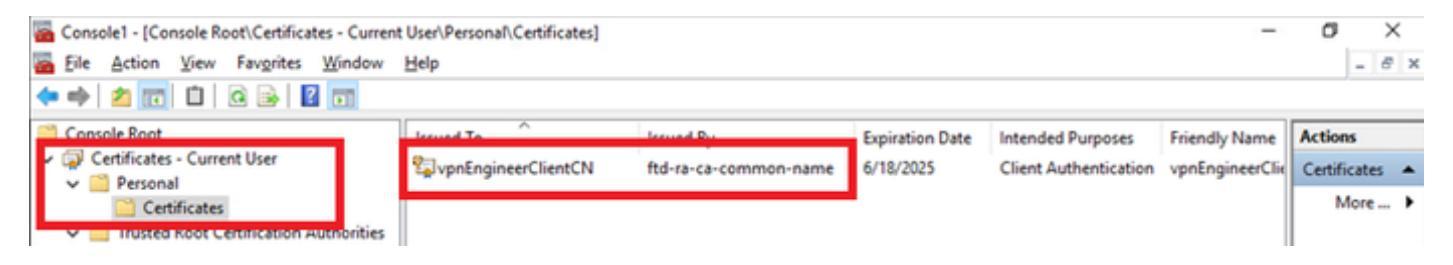

确认工程师VPN客户端的证书

双击客户端证书,导航到Details,检查Subject的详细信息。

主题:CN = vpnEngineerClientCN

| Certificate                                                                                      |                                                                                                    | × |
|--------------------------------------------------------------------------------------------------|----------------------------------------------------------------------------------------------------|---|
| General Details Certification                                                                    | Path                                                                                                    |   |
| Show: <al></al>                                                                                  | $\sim$                                                                                                    |   |
| Field<br>Subject<br>Public key parameters<br>Key Usage<br>Enhanced Key Usage<br>Netscape Comment | Value Wednesday, June 18, 2025 5: VpnEngineerClientCN, vpnEngi RSA (2048 Bits) 05 00 Digital Signature, Key Encipher Client Authentication (1.3.6.1 xca certificate |   |
| CN = vpnEngineerClientCN<br>O = Cisco<br>L = Tokyo<br>S = Tokyo                                  | esat                                                                                                    |   |
| C = JP                                                                                           | Edit Properties Copy to File                                                                                                    |   |
|                                                                                                  | OK                                                                                                    |   |

工程师客户端证书的详细信息

在Manager VPN Client中,导航到Certificates - Current User > Personal > Certificates,检查用于 身份验证的客户端证书。 Console1 - [Console Root\Certificates - Current User\Personal\Certificates]

🖀 Eile Action View Favorites Window Help

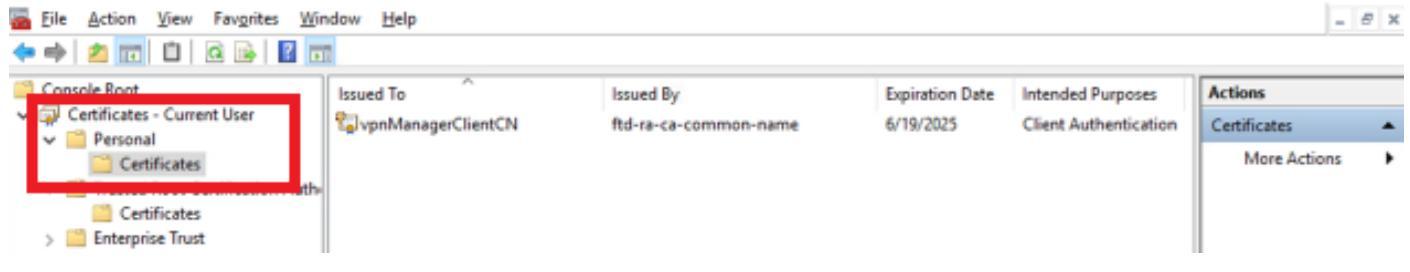

σ

\_

×

确认Manager VPN客户端的证书

双击客户端证书,导航到Details,检查Subject的详细信息。

• 主题:CN = vpnManagerClientCN

| Ce | rtifi | cate |  |
|----|-------|------|--|
|    |       |      |  |

| General                                 | Details           | Certification Pa | ith                             |    |
|-----------------------------------------|-------------------|------------------|---------------------------------|----|
| Show:                                   | <al></al>         |                  | $\sim$                          |    |
| Field                                   |                   |                  | Value                           | ^  |
| S.                                      | bject             |                  | vpnManagerClientCN, vpnMan      |    |
| Put                                     | blic key p        | arameters        | RSA (2048 Bits)<br>05 00        |    |
| Ke                                      | y Usage           | au l leaca       | Digital Signature, Key Encipher |    |
| E Ne                                    | tscape Ci         | alocrithm        | xca certificate                 | ~  |
| CN = v                                  | pnManag           | erClientCN       |                                 | _  |
| O = Cis<br>L = Tok<br>S = Tok<br>C = JP | ico<br>tyo<br>tyo |                  |                                 | I  |
|                                         |                   |                  |                                 |    |
|                                         |                   |                  | Edit Properties Copy to File.   | •• |
|                                         |                   |                  | C                               | ж  |

×

Manager客户端证书的详细信息

第二步:确认CA

在工程师VPN客户端和管理器VPN客户端中,导航到证书-当前用户>受信任的根证书颁发机构>证 书,检查用于身份验证的CA。

#### • 颁发者:ftd-ra-ca-common-name

| Eile Action View Favorites Window            | Help                       |                            |                 |                     |                | - 8 ×          |
|----------------------------------------------|----------------------------|----------------------------|-----------------|---------------------|----------------|----------------|
| 🗢 🔿 🙍 📷 4 🗞 🗙 🖼 🕞 🖬                          | 0                          |                            |                 |                     |                |                |
| Console Root                                 | Issued To                  | Issued By                  | Expiration Date | Intended Purposes   | Friendly Nan ^ | Actions        |
| Certificates - Current User                  | ° 127.0.0.1                | 127.0.0.1                  | 5/17/2027       | Server Authenticati | duo-endpoir    | Certificates 🔺 |
| V Personal                                   | AAA Certificate Services   | AAA Certificate Services   | 12/31/2028      | Client Authenticati | Sectigo (AA/   | More - >       |
| 🗤 🧐 Tourted Post Cartification Authorities   | Baltimore CyberTrust Root  | Baltimore CyberTrust Root  | 5/12/2025       | Client Authenticati | DigiCert Balt  |                |
| Cartificator                                 | Class 3 Public Primary Cer | Class 3 Public Primary Cer | 8/1/2028        | Client Authenticati | VeriSign Clas  | ftd-ra-ca 🔺    |
| Certificates                                 | COMODO RSA Certificati     | COMODO RSA Certificati     | 1/18/2038       | Client Authenticati | Sectigo (forr  | More >         |
| > Intermediate Certification Authorities     | Copyright (c) 1997 Micros  | Copyright (c) 1997 Micros  | 12/30/1999      | Time Stamping       | Microsoft Til  |                |
| Active Directory User Object                 | DESKTOP-VCKHRG1            | DESKTOP-VCKHRG1            | 10/30/2022      | Server Authenticati | www.infraey    |                |
| > Trusted Publishers                         | DigiCert Assured ID Root   | DigiCert Assured ID Root   | 11/9/2031       | <all></all>         | <none></none>  |                |
| > Cuntrusted Certificates                    | DigiCert Assured ID Root   | DigiCert Assured ID Root   | 11/9/2031       | Client Authenticati | DigiCert       |                |
| > 📫 Third-Party Root Certification Authoriti | DigiCert Global Root CA    | DigiCert Global Root CA    | 11/9/2031       | Client Authenticati | DigiCert       |                |
| > 🛄 Trusted People                           | DigiCert Global Root G2    | DigiCert Global Root G2    | 1/15/2038       | Client Authenticati | DigiCert Glol  |                |
| > Client Authentication Issuers              | DigiCert High Assurance    | DigiCert High Assurance    | 11/9/2031       | <all></all>         | <none></none>  |                |
| > Smart Card Trusted Roots                   | DigiCert High Assurance    | DigiCert High Assurance    | 11/9/2031       | Client Authenticati | DigiCert       |                |
| > V Certificates (Local Computer)            | DigiCert Trusted Root G4   | DigiCert Trusted Root G4   | 1/15/2038       | Client Authenticati | DigiCert Tru:  |                |
|                                              | DOCT D CA VO               | DCT 0                      | 9/30/2021       | Client Authenticati | DST Root CA    |                |
|                                              | ftd-ra-ca-common-name      | ftd-ra-ca-common-name      | /16/2029        | <all></all>         | <none></none>  |                |
|                                              | -groiobaisign              | olooabign                  | 3/18/2029       | Client Authenticati | GlobalSign R   |                |

# 验证

步骤1:启动VPN连接

在工程师VPN客户端中,启动Cisco安全客户端连接。无需输入用户名和密码,VPN连接成功。

| ③ Cisco Secure Client |                                                                 |   |  |                    |
|-----------------------|-----------------------------------------------------------------|---|--|--------------------|
|                       | AnyConnect VPN:<br>Connected to 192.168.1.200.<br>192.168.1.200 | ~ |  | Disconnect         |
| 00:01:00              |                                                                 |   |  | IPv4               |
| \$ ①                  |                                                                 |   |  | -dis-dis-<br>cisco |

从工程师客户端启动VPN连接

在Manager VPN客户端中,启动Cisco Secure Client连接。无需输入用户名和密码,VPN连接成功

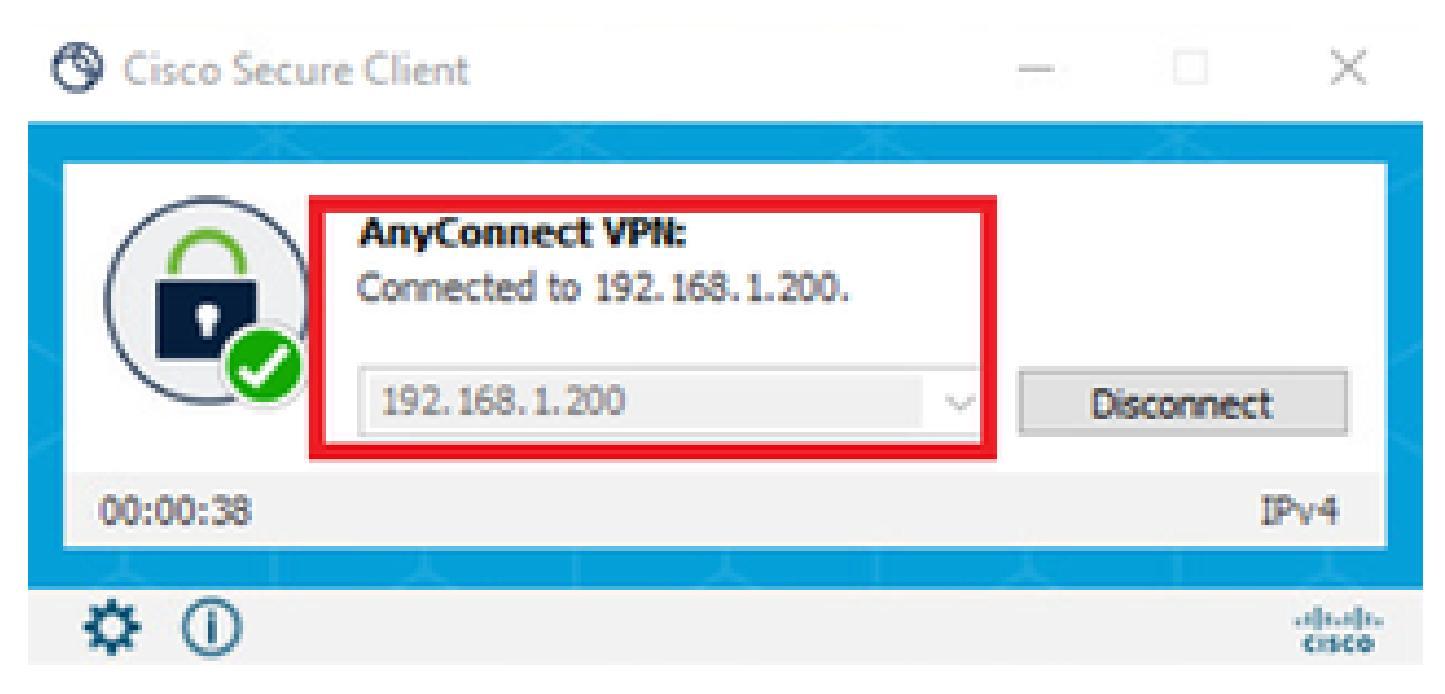

从Manager客户端启动VPN连接

第二步:确认FMC中的活动会话

### 导航到Analysis > Users > Active Sessions,检查VPN身份验证的活动会话。

| Firewall Management Center<br>Analysis / Users / Active Sessions Overview Analysis Policies Devices Objects Integration Deploy Q 🚱 🌣 @ admin ~ "the SECURE |                            |                                           |                            |                     |              |                       |                     | SECURE     |          |  |
|----------------------------------------------------------------------------------------------------|----------------------------|-------------------------------------------|----------------------------|---------------------|--------------|-----------------------|---------------------|------------|----------|--|
| Switch to legacy UI                                                                                                    |                            |                                           |                            |                     |              |                       |                     |            |          |  |
| T S                                                                                                    | Y Select X Refresh Log Out |                                           |                            |                     |              |                       |                     |            |          |  |
| Showing all 2 sessions      ±                                                                                                    |                            |                                           |                            |                     |              |                       |                     |            |          |  |
|                                                                                                    | Login Time                 | Realm\Username                            | Last Seen                  | Authentication Type | Current IP   | Realm                 | <u>Username</u> ↓   | First Name | Last Nar |  |
| 0                                                                                                    | 2024-06-19 11:01:19        | Discovered Identities\vpnManagerClientCN  | 2024-06-19 11:01:19        | VPN Authentication  | 172.16.1.120 | Discovered Identities | vpnManagerClientCN  |            |          |  |
|                                                                                                    | 2024-06-19 <b>11:00:35</b> | Discovered Identities\vpnEngineerClientCN | 2024-06-19 <b>11:00:35</b> | VPN Authentication  | 172.16.1.101 | Discovered Identities | vpnEngineerClientCN |            |          |  |

确认活动会话

# 第三步:在FTD CLI中确认VPN会话

在FTD (Lina) CLI中运行show vpn-sessiondb detail anyconnect命令,确认工程师和经理的VPN会话。

ftd702# show vpn-sessiondb detail anyconnect

Session Type: AnyConnect Detailed

Username : vpnEngineerClientCN Index : 13 Assigned IP : 172.16.1.101 Public IP : 192.168.1.11 Protocol : AnyConnect-Parent SSL-Tunnel DTLS-Tunnel License : AnyConnect Premium Encryption : AnyConnect-Parent: (1)none SSL-Tunnel: (1)AES-GCM-128 DTLS-Tunnel: (1)AES-GCM-256 Hashing : AnyConnect-Parent: (1)none SSL-Tunnel: (1)SHA256 DTLS-Tunnel: (1)SHA384 Bytes Tx : 14782 Bytes Rx : 12714 Pkts Tx : 2 Pkts Rx : 32 Pkts Tx Drop : 0 Pkts Rx Drop : 0 Group Policy : ftd-vpn-engineer-grp Tunnel Group : ftd-vpn-engineer Login Time : 02:00:35 UTC Wed Jun 19 2024 Duration : 0h:00m:55s Inactivity : 0h:00m:00s VLAN Mapping : N/A VLAN : none Audt Sess ID : cb0071820000d00066723bc3 Security Grp : none Tunnel Zone : 0

AnyConnect-Parent Tunnels: 1 SSL-Tunnel Tunnels: 1 DTLS-Tunnel Tunnels: 1

AnyConnect-Parent: Tunnel ID : 13.1 Public IP : 192.168.1.11 Encryption : none Hashing : none TCP Src Port : 50225 TCP Dst Port : 443 Auth Mode : Certificate Idle Time Out: 30 Minutes Idle TO Left : 29 Minutes Client OS : win Client OS ver: 10.0.15063 Client Type : AnyConnect Client Ver : Cisco AnyConnect VPN Agent for Windows 5.1.3.62 Bytes Tx : 7391 Bytes Rx : 0 Pkts Tx : 1 Pkts Rx : 0 Pkts Tx Drop : 0 Pkts Rx Drop : 0

SSL-Tunnel: Tunnel ID : 13.2 Assigned IP : 172.16.1.101 Public IP : 192.168.1.11 Encryption : AES-GCM-128 Hashing : SHA256 Ciphersuite : TLS\_AES\_128\_GCM\_SHA256 Encapsulation: TLSv1.3 TCP Src Port : 50232 TCP Dst Port : 443 Auth Mode : Certificate Idle Time Out: 30 Minutes Idle TO Left : 29 Minutes Client OS : Windows Client Type : SSL VPN Client Client Ver : Cisco AnyConnect VPN Agent for Windows 5.1.3.62 Bytes Tx : 7391 Bytes Rx : 1775 Pkts Tx : 1 Pkts Rx : 2 Pkts Tx Drop : 0 Pkts Rx Drop : 0

DTLS-Tunnel: Tunnel ID : 13.3 Assigned IP : 172.16.1.101 Public IP : 192.168.1.11 Encryption : AES-GCM-256 Hashing : SHA384 Ciphersuite : ECDHE-ECDSA-AES256-GCM-SHA384 Encapsulation: DTLSv1.2 UDP Src Port : 50825 UDP Dst Port : 443 Auth Mode : Certificate Idle Time Out: 30 Minutes Idle TO Left : 29 Minutes Client OS : Windows Client Type : DTLS VPN Client Client Ver : Cisco AnyConnect VPN Agent for Windows 5.1.3.62 Bytes Tx : 0 Bytes Rx : 10939 Pkts Tx : 0 Pkts Rx : 30 Pkts Tx Drop : 0 Pkts Rx Drop : 0

Username : vpnManagerClientCN Index : 14 Assigned IP : 172.16.1.120 Public IP : 192.168.1.21 Protocol : AnyConnect-Parent SSL-Tunnel DTLS-Tunnel License : AnyConnect Premium Encryption : AnyConnect-Parent: (1)none SSL-Tunnel: (1)AES-GCM-128 DTLS-Tunnel: (1)AES-GCM-256 Hashing : AnyConnect-Parent: (1)none SSL-Tunnel: (1)SHA256 DTLS-Tunnel: (1)SHA384 Bytes Tx : 14782 Bytes Rx : 13521 Pkts Tx : 2 Pkts Rx : 57 Pkts Tx Drop : 0 Pkts Rx Drop : 0 Group Policy : ftd-vpn-manager-grp Tunnel Group : ftd-vpn-manager Login Time : 02:01:19 UTC Wed Jun 19 2024 Duration : 0h:00m:11s Inactivity : 0h:00m:00s VLAN Mapping : N/A VLAN : none Audt Sess ID : cb0071820000e00066723bef Security Grp : none Tunnel Zone : 0 AnyConnect-Parent Tunnels: 1 SSL-Tunnel Tunnels: 1

SSL-Tunnel Tunnels: 1 DTLS-Tunnel Tunnels: 1

AnyConnect-Parent: Tunnel ID : 14.1 Public IP : 192.168.1.21 Encryption : none Hashing : none TCP Src Port : 49809 TCP Dst Port : 443 Auth Mode : Certificate Idle Time Out: 30 Minutes Idle TO Left : 29 Minutes Client OS : win Client OS Ver: 10.0.15063 Client Type : AnyConnect Client Ver : Cisco AnyConnect VPN Agent for Windows 5.1.3.62 Bytes Tx : 7391 Bytes Rx : 0 Pkts Tx : 1 Pkts Rx : 0 Pkts Tx Drop : 0 Pkts Rx Drop : 0

SSL-Tunnel: Tunnel ID : 14.2 Assigned IP : 172.16.1.120 Public IP : 192.168.1.21 Encryption : AES-GCM-128 Hashing : SHA256 Ciphersuite : TLS\_AES\_128\_GCM\_SHA256 Encapsulation: TLSv1.3 TCP Src Port : 49816 TCP Dst Port : 443 Auth Mode : Certificate Idle Time Out: 30 Minutes Idle TO Left : 29 Minutes Client OS : Windows Client Type : SSL VPN Client Client Ver : Cisco AnyConnect VPN Agent for Windows 5.1.3.62 Bytes Tx : 7391 Bytes Rx : 3848 Pkts Tx : 1 Pkts Rx : 25 Pkts Tx Drop : 0 Pkts Rx Drop : 0

DTLS-Tunnel: Tunnel ID : 14.3 Assigned IP : 172.16.1.120 Public IP : 192.168.1.21 Encryption : AES-GCM-256 Hashing : SHA384 Ciphersuite : ECDHE-ECDSA-AES256-GCM-SHA384 Encapsulation: DTLSv1.2 UDP Src Port : 65501 UDP Dst Port : 443 Auth Mode : Certificate Idle Time Out: 30 Minutes Idle TO Left : 30 Minutes Client OS : Windows Client Type : DTLS VPN Client Client Ver : Cisco AnyConnect VPN Agent for Windows 5.1.3.62 Bytes Tx : 0 Bytes Rx : 9673 Pkts Tx : 0 Pkts Rx : 32 Pkts Tx Drop : 0 Pkts Rx Drop : 0

#### 故障排除

您可以在Lina引擎的调试系统日志和Windows PC上的DART文件中找到有关VPN身份验证的信息。

这是从工程师客户端进行VPN连接期间Lina引擎中的调试日志示例。

#### <#root>

Jun 19 2024 02:00:35: %FTD-7-717029: Identified client certificate within certificate chain. serial number: 7AF1C78ADCC8F941, subject name: CN=vpr Jun 19 2024 02:00:35: %FTD-6-717022:

#### Certificate was successfully validated

. serial number: 7AF1C78ADCC8F941, subject name:

#### CN=vpnEngineerClientCN

,OU=vpnEngineerClientOU,O=Cisco,L=Tokyo,ST=Tokyo,C=JP. Jun 19 2024 02:00:35: %FTD-7-717038: Tunnel group match found.

#### Tunnel Group: ftd-vpn-engineer

, Peer certificate: serial number: 7AF1C78ADCC8F941, subject name: CN=vpnEngineerClientCN,OU=vpnEnginee Jun 19 2024 02:00:35: %FTD-6-113009: AAA retrieved default group policy (ftd-vpn-engineer-grp) for user Jun 19 2024 02:00:46: %FTD-6-725002: Device completed SSL handshake with client outside:192.168.1.11/50

这是从管理器客户端进行VPN连接期间Lina引擎中的调试日志的示例。

#### <#root>

Jun 19 2024 02:01:19: %FTD-7-717029: Identified client certificate within certificate chain. serial number: 1AD1B5EAE28C6D3C, subject name: CN=vp Jun 19 2024 02:01:19: %FTD-6-717022:

#### Certificate was successfully validated

. serial number: 1AD1B5EAE28C6D3C, subject name:

#### CN=vpnManagerClientCN

,OU=vpnManagerClientOU,O=Cisco,L=Tokyo,ST=Tokyo,C=JP. Jun 19 2024 02:01:19: %FTD-7-717038: Tunnel group match found.

#### Tunnel Group: ftd-vpn-manager

, Peer certificate: serial number: 1AD1B5EAE28C6D3C, subject name: CN=vpnManagerClientCN,OU=vpnManagerC Jun 19 2024 02:01:19: %FTD-6-113009: AAA retrieved default group policy (ftd-vpn-manager-grp) for user Jun 19 2024 02:01:25: %FTD-6-725002: Device completed SSL handshake with client outside:192.168.1.21/65 <u>为移动访问配置基于Anyconnect证书的身份验证</u>

#### 关于此翻译

思科采用人工翻译与机器翻译相结合的方式将此文档翻译成不同语言,希望全球的用户都能通过各 自的语言得到支持性的内容。

请注意:即使是最好的机器翻译,其准确度也不及专业翻译人员的水平。

Cisco Systems, Inc. 对于翻译的准确性不承担任何责任,并建议您总是参考英文原始文档(已提供 链接)。